## Réalisation d'un « gif » animé

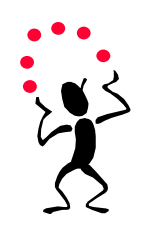

- Lancer le programme « paint » ( Démarrer tous les programmes accessoires paint)
- Dessiner votre sujet : \_\_\_\_\_

Enregistrer le fichier dans un nouveau répertoire

en choisissant

Nom du fichier : dessin1 Type de fichier : GIF

> Modifier votre dessin :

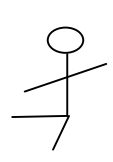

 Enregistrer le fichier en choisissant et toujours puis fermer le logiciel « paint »

Nom du fichier : dessin2 Type de fichier : GIF

- Installer le programme Unfreez sur votre ordinateur (version 2.1, recherche avec google, il existe une version française mais la version anglaise est aussi simple).
- Lancer ce programme et l'explorateur de documents, faites glisser vos fichiers dessins dans la fenêtre de Unfreez

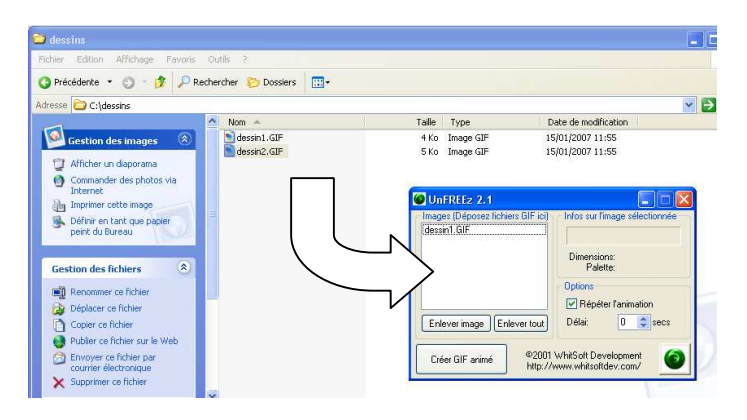

- Cliquer sur « Créer gif animé » (make animated gif en Anglais) enregistrer ce nouveau fichier
- Double cliquer sur le fichier pour voir le résultat, vous pouvez bien entendu ajouter d'autres dessins, mettre de la couleur, utiliser des photos (il faut les convertir au format gif) etc...

*Autres tutoriaux :* <u>http://www.le-didacticiel.com/unfreez/unfreez-animation.php</u> <u>http://manuelsdaide.com/FontMagic/FontMagic.htm</u> (avec lien pour le téléchargement)

Quelques exemples : http://guntherf.club.fr/oldweb/images/123.gif http://guntherf.club.fr/new/ressources/informatique/peche.gif http://sciences-physiques.ac-dijon.fr/documents/MPI/SiteMPIFontaine/TravauxEleves.htm#C